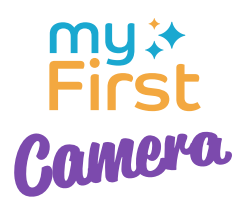

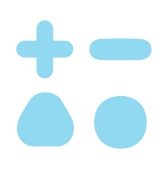

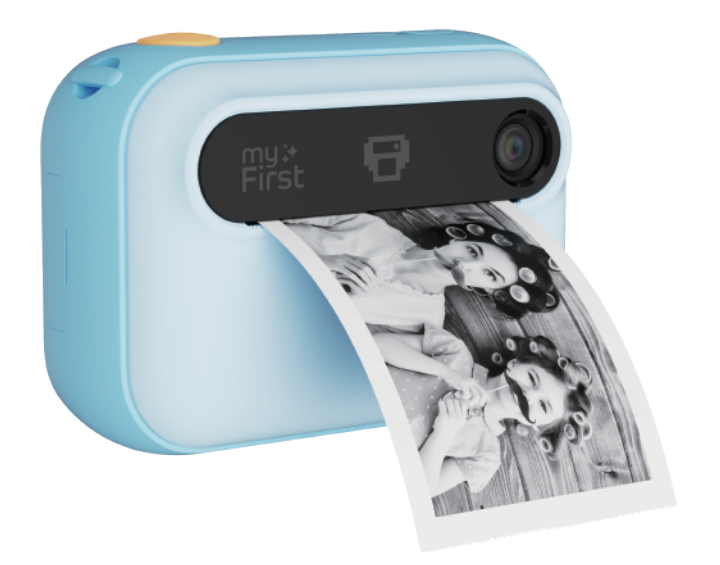

# myFirst Camera **Insta 20** User Manual

### Things to do before you start

**Charge your camera** Charging time up to 2 hours

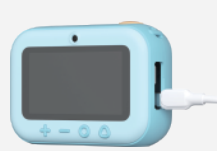

**Insert a memory card** Storage support up to 32 GB

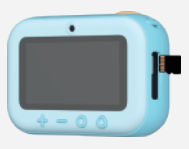

## A: Place a roll of thermal paper

into the holder like this ()

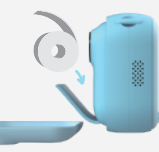

## B: Place a roll of thermal sticker

into the holder like this 🍥

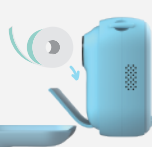

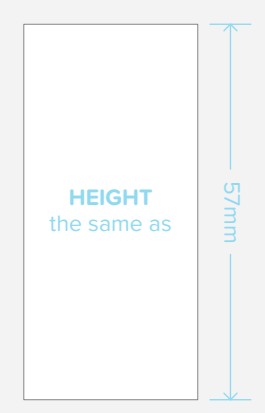

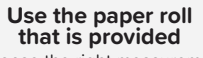

OR choose the right measurement of paper roll for your camera

DIAMETER

### Follow step by step

| 1 Power on                                                                                                    | 2 Take a photo                                                                                                    | <b>3</b> Take a video                                        |
|----------------------------------------------------------------------------------------------------|----------------------------------------------------------------------------------------------------|--------------------------------------------------------------|
| Press and hold $\odot$ to turn<br>on the camera.                                                                                                    | Press  to take a photo.                                                                                                    | Press and hold • to take<br>a video. Press again to<br>stop. |
| 4 Take a selfie                                                                                                    | 5 Print a photo                                                                                                    | 6 Effects                                                    |
| Press and hold S to switch to the selfie lens.                                                                                                    | Image: Constraint of the second second secon | Press or to apply<br>filters, templates and<br>9-box grid.   |
| 7 Browse gallery                                                                                                    |                                                                                                    |                                                              |
| Image: Constraint of the state of the state of the | Press or to browse<br>the gallery.                                                                                                    | For video, you can press<br>to playback your video.          |

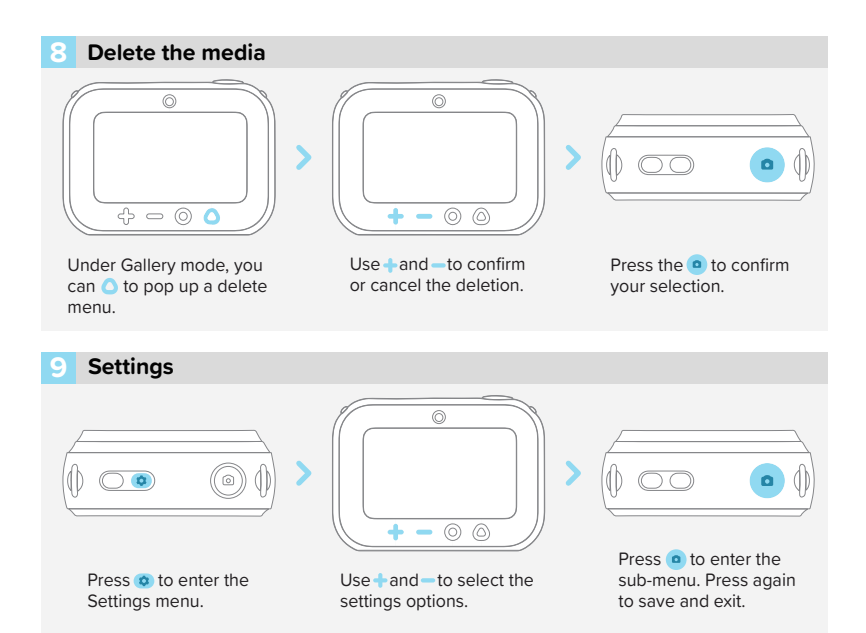

#### **Español**

#### Cosas que hacer antes de empezar

- Carga tu cámara Tiempo de carga hasta 2 horas
- Insertar una tarjeta de memoria Soporte de almacenamiento hasta 32 GB
- A: Coloque un rollo de papel térmico en el soporte de esta manera
- B: Coloque un rollo de adhesivo térmico en el soporte de esta manera
- Utilice el rollo de papel que se proporciona O elija la medida correcta de rollo de papel para su cámara
- DIÁMETRO no mayor a 25 mm
- ALTURA la misma que 57 mm

#### 1. Encender

 Mantenga presionado o para encender la cámara.

#### 2. Tomar una foto

- Presione 💿 para tomar una foto.

#### 3. Tomar un video

- Mantén presionado o para grabar un video. Vuelve a presionar para detener.

#### 4. Tómate una selfie

 Mantén presionado s para cambiar a la lente para selfies.

#### 5. Imprimir una foto

- Presiona 🔿 para imprimir una foto.

#### 6. Efectos

 Presionato para aplicar filtros, plantillas y una cuadrícula de 9 cuadros.

#### 7. Explorar galería

- Presiona 🛆 para entrar en el modo Galería.
- Presione + o para explorar la galería.
- Para videos, puedes presionar o para

reproducir tu video.

#### 8. Eliminar los medios

- En el modo Galería, puedes presionar para abrir el menú de eliminación.
- Usa + y para confirmar o cancelar la eliminación.
- Presiona o para confirmar tu selección.

#### 9. Ajustes

- Presiona 

   para ingresar al menú de Configuración.
- Usa + y para seleccionar las opciones de configuración.
- Presiona o para ingresar al submenú.
   Presiona nuevamente para guardar y salir.

#### Deutsch

- Dinge, die Sie erledigen müssen, bevor Sie beginnen
- Laden Sie Ihre Kamera auf. Ladezeit bis zu 2 Stunden
- Legen Sie eine Speicherkarte ein. Speicherunterstützung bis zu 32 GB
- A: Legen Sie eine Rolle Thermopapier wie folgt in den Halter
- B: Legen Sie eine Rolle Thermoaufkleber wie folgt in den Halter
- Verwenden Sie die mitgelieferte Papierrolle ODER wählen Sie die richtige Papierrollengröße für Ihre Kamera.
- DURCHMESSER nicht größer als 25 mm
- HÖHE gleich wie 57 mm

#### 1. Einschalten

- Halte o gedrückt, um die Kamera einzuschalten.

#### 2. Ein Foto machen

- Drücke 💿, um ein Foto zu machen.

#### 3. Nehmen Sie ein Video auf

 Halte ogedrückt, um ein Video aufzunehmen. Drücke erneut, um zu stoppen.

#### 4. Machen Sie ein Selfie

 Halte ogedrückt, um auf die Selfie-Kamera zu wechseln.

#### 5. Drucken eines Fotos

- Drücke 🔾 um ein Foto zu drucken.

#### 6. Effekte

 Drücke+oder-, um Filter, Vorlagen und ein 9-Feld-Raster anzuwenden.

#### 7. Galerie durchsuchen

- Drücke 🛆 , um in den Galeriemodus zu

wechseln.

- Drücke+oder-, um die Galerie zu durchsuchen.
- Für Videos kannst du a drücken, um dein Video abzuspielen.

#### 8. Löschen Sie die Medien

- Im Galeriemodus können Sie 
   drücken, um ein Löschmenü aufzurufen.
- Verwendetund, um die Löschung zu bestätigen oder abzubrechen.
- Drücke o um deine Auswahl zu bestätigen.

#### 9. Einstellungen

- Drücke (1), um das Einstellungsmenü aufzurufen.
- Verwende+und-, um die Einstellungen zu wählen.
- Drücke o, um das Untermenü zu öffnen.
   Drücke erneut, um zu speichern und zu beenden.

#### Français

#### Choses à faire avant de commencer

- Chargez votre appareil photo. Temps de charge jusqu'à 2 heures
- Insérer une carte mémoire. Prise en charge du stockage jusqu'à 32 Go
- A: Placez un rouleau de papier thermique dans le support comme ceci
- B: Placez un rouleau d'autocollant thermique dans le support comme ceci
- Utilisez le rouleau de papier fourni OU choisissez la bonne mesure de rouleau de papier pour votre appareil photo
- DIAMETRE non supérieur à 25 mm
- HAUTEUR la même que 57 mm

#### 1. Allumer

- Maintenez 💿 pour allumer la caméra.

#### 2. Prendre une photo

- Appuyez sur o pour prendre une photo.

#### 3. Prendre une vidéo

- Maintenez o pour enregistrer une vidéo. Appuyez à nouveau pour arrêter.

#### 4. Prendre un selfie

- Maintenez 🕤 pour passer à l'objectif selfie.

#### 5. Imprimer une photo

- Appuyez sur O pour imprimer une photo.

#### 6. Effets

- Appuyez sur ou pour appliquer des filtres, des modèles et une grille de 9 cases.

#### 7. Parcourir la galerie

- Appuyez sur o pour entrer en mode Galerie.
- Appuyez sur+ou-pour parcourir la galerie.
- Pour une vidéo, vous pouvez appuyer sur pour lire votre vidéo.

#### 8. Supprimer le média

- En mode Galerie, vous pouvez appuyer sur pour ouvrir un menu de suppression.
- Utilisez+et-pour confirmer ou annuler la suppression.
- Appuyez sur opour confirmer votre sélection.

#### 9. Paramètres.

- Appuyez sur 
   o pour entrer dans le menu Paramètres.
- Appuyez sur 
   o pour entrer dans le sous-menu. Appuyez 
   à nouveau pour enregistrer et quitter.

#### Italiano

#### Cose da fare prima di iniziare

- Carica la tua fotocamera. Tempo di ricarica fino a 2 ore
- Inserire una scheda di memoria. Supporto di archiviazione fino a 32 GB
- A: Posizionare un rotolo di carta termica nel supporto in questo modo
- B: Posizionare un rotolo di adesivo termico nel supporto in questo modo
- Utilizzare il rotolo di carta fornito OPPURE scegliere la misura giusta del rotolo di carta per la propria fotocamera
- DIAMETRO non superiore a 25mm
- ALTEZZA uguale a 57mm

#### 1. Accendere

Tieni premuto o per accendere la fotocamera.

#### 2. Scatta una foto

- Premi o per scattare una foto.

#### 3. Fai un video

- Tieni premuto **a** per registrare un video. Premi di nuovo per fermare.

#### 4. Scatta un selfie

Tieni premuto (5) per passare alla lente selfie.

#### 5. Stampa una foto

- Premi 🔾 per stampare una foto.

#### Effetti

Premito per applicare filtri, modelli e una griglia a 9 riquadri.

#### 7. Sfoglia la galleria

- Premi 🛆 per entrare in modalità Galleria.
- Premi + o per sfogliare la galleria.
- Per i video, puoi premere o per riprodurre il video.

#### 8. Elimina il supporto

- In modalità Galleria, puoi premere O per aprire un menu di eliminazione.
- Usa e per confermare o annullare l'eliminazione.
- Premi o per confermare la selezione.

#### 9. Impostazioni

- Premi o per entrare nel menu Impostazioni.
- Usa e per selezionare le opzioni delle impostazioni.
- Premi o per entrare nel sottomenu. Premi di nuovo per salvare e uscire.

#### 한국어

- 시작하기 전에 해야 할 일
- 카메라 충전 충전 시간 최대 2시간
- 메모리 카드 삽입 저장공간 최대 32GB 지원
- A: 홀더에 열전사지 롤을 이렇게 넣어주세요.
- B: 열전사 스티커 롤을 홀더에 이렇게 넣어주세요
- 제공된 종이 롤을 사용하거나 카메라에 맞는 종이 롤 크기를 선택하세요.
- 직경은 25 mm 이하
- 높이는 57 mm입니다
- 1. 전원 켜기
- 카메라를 켜려면 💿 를 길게 누르세요.
- 2. 사진을 찍다
- 사진을 찍으려면 💿 를 누르세요.
- 3. 비디오를 찍다
- 4. 셀카를 찍어보세요
- 💿 를 길게 눌러 셀카 렌즈로 전환하세요.
- 5. 사진 인쇄하기
- ○를 눌러 사진을 인쇄합니다.
- 6. 효과
- 필터, 템플릿, 9상자 그리드를 적용하려면+ 또는 -를 누르세요.

#### 7. 갤러리 탐색

- 갤러리 모드로 들어가려면 🛆 를 누르세요.
- 갤러리를 탐색하려면 + 또는 를 누르세요.
- 비디오의 경우 를 눌러 비디오를 재생할 수 있습니다.
- 8. 미디어 삭제
- 갤러리 모드에서 🛆 를 누르면 삭제 메뉴가

나타납니다.

- 삭제를 확인하거나 취소하려면 + 및 를
   사용하세요.
- 선택을 확인하려면 를 누르세요.

#### 9. 설정

- 설정 메뉴로 들어가려면 💿 를 누르세요.
- 설정 옵션을 선택하려면 + 및 를사용하세요.

- 始める前にやるべきこと
- カメラを充電します。充電時間は最大2時 間です
- メモリカードを挿入します。最大32 GBの ストレージをサポートします。
- A: 感熱紙のロールをホルダーにこのように 置きます
- B: 感熱ステッカーのロールをホルダーにこ のように置きます
- ・付属のロール紙を使用するか、カメラに合ったサイズのロール紙を選択してください
- 直径25 mm以下
- 高さは同じ57 mm
- 1. 電源オン
- 💿を長押しするとカメラがオンになります。
- 2. 写真を撮る
- 写真を撮るには を押してください。
- 3. ビデオを撮る
- ・●を長押しするとビデオを撮影します。
   もう一度押すと停止します。
   ・
- 4. 自撮りをする
- るを長押しすると、自撮りレンズに切り 替わります。
- 5. 写真を印刷する
- 写真を印刷するには、 🔾 を押します。
- 6. 効果
- +またはーを押して、フィルター、テンプ レート、9ボックスグリッドを適用します。
- 7. ギャラリーを閲覧
- 🛆 を押すとギャラリーモードに入ります。
- ギャラリーを閲覧するには、+または-を 押します。

- ビデオの場合は、 を押すとビデオを再 生できます。
- 8. メディアを削除する
- ギャラリーモードでは、 を押すと削除
   メニューがポップアップ表示されます。
- 削除を確認またはキャンセルするには、 ・ とーを使用します。
- 選択を確認するには を押してください。
- 9. 設定
- のを押して設定メニューに入ります。
- +とーを使用して設定オプションを選択します。
- ・●を押すとサブメニューに入ります。もう一度押すと保存して終了します。

#### 繁體中文

- 開始之前要做的事情:
- 為相機充電,充電時間長達2小時
- 插入記憶卡 儲存支援高達 32 GB
- A:將一卷熱感紙像這樣放入支架中
- B:將一卷熱感貼紙像這樣放入支架中
- 使用提供的紙捲或為您的相機選擇正確尺寸 的紙捲
- 直徑不大於25毫米
- 高度57毫米
- 1. 開機
- 長按 💿 開啟相機。
- 2. 拍張照片
- 按下快門 😐 拍照。
- 3. 拍攝影片
- 長按 

   即可拍攝影片。再按一次停止。
- 4. 來一張自拍照
- 長按 ③ 切換鏡頭到自拍模式。
- 5. 列印照片
- 按下 〇 開始列印照片。
- 6. 濾鏡
- 按下+或者-更換濾鏡、相框模版、九宮格等。
- 7. 瀏覽相簿
- 按 🗅 查看拍攝的照片
- 按下+或-瀏覽相簿
- 按下 回放你的影片
- 8. 刪除照片
- 在相簿模式下,按下 🗅 將會彈出刪除選項。
- 使用+和-確認或取消刪除。
- 按 確認您的選擇。

#### 9. 設定

- 按 💿 進入設定選單。
- 使用+和-選擇設定選項。
- 按 鍵進入子選單。再按一次儲存並退出。

my;+ First